# **CDPP - 3DVIEW**

Réf. : CNES/CDPP-3DView/PRD/DOC/MEMU

| CDPP-MU-32600-537-G | F | L |
|---------------------|---|---|
|---------------------|---|---|

| Révision | · 00 | Date   | . 21/07/2010 |     |
|----------|------|--------|--------------|-----|
| MT :>    | (    | Code d | liffusion    | : E |

# MANUEL D'UTILISATION 3DVIEW

| Rédigé par :           |                  | le : |  |
|------------------------|------------------|------|--|
| BEIGBEDER Laurent      | GFI INFORMATIQUE |      |  |
|                        |                  |      |  |
|                        |                  |      |  |
|                        |                  |      |  |
| Validé par :           |                  | le : |  |
| TONIUTTI Jean-Philippe | GFI INFORMATIQUE |      |  |
|                        |                  |      |  |
|                        |                  |      |  |
|                        |                  |      |  |

**CDPP - 3DView** Manuel d'utilisation 3DView 
 CDPP-MU-32600-537-GFI

 Edit.
 : 01
 Date
 : 21/07/2016

 Rév.
 : 00
 Date
 : 21/07/2016

Référence : CNES/CDPP-3DView/PRD/DOC/MEMU

Page : i.2

# **BORDEREAU D'INDEXATION**

| CONFIDENTIALI<br>NC                                                                    | ENTIALITE : MOTS CLES : Exploitation, Utilisation, CDPP, 3DVIew |             |                     |                                    |         |  |
|----------------------------------------------------------------------------------------|-----------------------------------------------------------------|-------------|---------------------|------------------------------------|---------|--|
| TITRE DU DOCU                                                                          | MENT :                                                          |             |                     |                                    |         |  |
|                                                                                        |                                                                 |             | Manuel d            | 'utilisation                       |         |  |
|                                                                                        |                                                                 |             | 3D\                 | /iew                               |         |  |
| AUTEUR(S) :                                                                            |                                                                 |             |                     |                                    |         |  |
| В                                                                                      | EIGBEDER Lauren                                                 | t           |                     | GFI INFORMATIQUE                   |         |  |
| RESUME : Manu                                                                          | el d'exploitation                                               | et d'utilis | ation du logiciel C | DPP 3DView                         | •       |  |
| DOCUMENTS RATTACHES : Ce document vit seul. LOCALISATION :<br>CNES/CDPP-3DView/PRD/DOC |                                                                 |             |                     | :<br>View/PRD/DOC                  |         |  |
| VOLUME : 1                                                                             | NBRE TOTAL DE                                                   | PAGES : 1   | 19                  | DOCUMENT COMPOSITE : N LANGUE : FR |         |  |
|                                                                                        | DONT PAGES LI                                                   | MINAIRES    | 5:5                 |                                    |         |  |
|                                                                                        | NBRE DE PAGES                                                   | SUPPL. :    | 0                   |                                    |         |  |
| GESTION DE CO                                                                          | NF. : NG                                                        |             | RESP. GEST. CON     | F.:                                |         |  |
| CAUSE D'EVOLU                                                                          | TION : Prise en c                                               | ompte des   | s retours recette d | le la version logicielle           | e V1.11 |  |
| CONTRAT : Bon de commande MARCHE SOUS ACCORD-CADRE N° 151283                           |                                                                 |             |                     |                                    |         |  |
| SYSTÈME HÔTE :                                                                         |                                                                 |             |                     |                                    |         |  |
| Microsoft Word 11.0 (11.0.5604)                                                        |                                                                 |             |                     |                                    |         |  |
| L:\CLASS                                                                               | E1\Modèles wor                                                  | d\GDOC \    | /3.1.8\ModeleGD     | OCIndus_2015.dot                   |         |  |
| version                                                                                | Version GDOC : v3.1.8                                           |             |                     |                                    |         |  |

**CDPP - 3DView** 

Manuel d'utilisation 3DView

# **DIFFUSION EXTERNE**

| Nom             | Sigle     | Врі | Observations |
|-----------------|-----------|-----|--------------|
| DUFOURG Nicolas | DCT/ME/EU | 612 |              |
| DURAND Joëlle   | DCT/ME/EU | 612 |              |

# **DIFFUSION INTERNE**

| Nom                    | Sigle            | Observations |
|------------------------|------------------|--------------|
| BEIGBEDER Laurent      | GFI INFORMATIQUE |              |
| CAUSSARIEU Stéphane    | GFI INFORMATIQUE |              |
| POPESCU Daniel         | GFI INFORMATIQUE |              |
| TONIUTTI Jean-Philippe | GFI INFORMATIQUE |              |
|                        |                  |              |
|                        |                  |              |

Référence : CNES/CDPP-3DView/PRD/DOC/MEMU

**CDPP - 3DView** 

Manuel d'utilisation 3DView

Page : i.4

# **MODIFICATION**

| Ed. | Rév. | Date       | Référence, Auteur(s), Causes d'évolution                           |  |  |
|-----|------|------------|--------------------------------------------------------------------|--|--|
| 01  | 00   | 21/07/2016 | CNES/CDPP-3DView/PRD/DOC/MEMU                                      |  |  |
|     |      |            | BEIGBEDER Laurent GFI INFORMATIQUE                                 |  |  |
|     |      |            | Prise en compte des retours recette de la version logicielle V1.11 |  |  |
| 00  | 01   | 22/06/2016 | CNES/CDPP-3DView/PRD/DOC/MEMU                                      |  |  |
|     |      |            | BEIGBEDER Laurent GFI INFORMATIQUE                                 |  |  |
|     |      |            | Mise à jour au titre de la version logicielle V1.11                |  |  |
| 00  | 00   | 04/12/2015 | CNES/CDPP-3DView/PRD/DOC/MEMU                                      |  |  |
|     |      |            | BEIGBEDER Laurent GFI INFORMATIQUE                                 |  |  |
|     |      |            | Création du document                                               |  |  |

Page : i.5

# **SOMMAIRE**

| GLOSSAIRE ET LISTE DES PARAMETRES AC & AD                                                                                 | 1        |
|----------------------------------------------------------------------------------------------------|----------|
| 1. GENERALITES                                                                                                    | 2        |
| 1.1. DOCUMENTS APPLICABLES                                                                                                | 2        |
| 1.2. DOCUMENTS DE REFERENCE                                                                                               | 2        |
| 2. INTRODUCTION                                                                                                    | 3        |
| 3. EXPLOITATION                                                                                                    | 4        |
| 3.1. AJOUTER UN FICHIER D'ORBITE OU D'ATTITUDE POUR UNE MISSION<br>3.1.1. Données directement disponibles en SPICE kernel | 4<br>4   |
| 3.1.2. Données disponibles sur le sscweb                                                                                  | 5        |
| 3.2. FICHIERS DE CONFIGURATION DE L'APPLICATION WEB<br>3.2.1. Fichiers de l'application web                               | 6<br>7   |
| 3.2.1.1. bodies.properties                                                                                                | 7        |
| 3.2.1.2. services.properties                                                                                              | 9        |
| 3.2.1.3. configuration des dennées                                                                                        | 9        |
| 3.2.2. Configuration des donnees                                                                                          | 10<br>10 |
| 3 2 2 2 scharams conf                                                                                                    | 10       |
| 3.2.2.3. starfiles.conf                                                                                                   | 11       |
| 3.2.2.4. scinstruments.conf                                                                                               | 11       |
| 3.2.2.5. groundlabels.conf                                                                                                | 12       |
| 3.2.2.6. frames.conf                                                                                                    | 12       |
| 3.2.2.7. crmaps.conf                                                                                                    | 13       |
| 3.2.2.8. projmaps.conf                                                                                                    | 13       |
| 4. UTILISATION                                                                                                    | 14       |

| GFI INFORMATIQUE                          | CDPP-MU-32600-537-GFI      |  |  |  |
|-------------------------------------------|----------------------------|--|--|--|
| CDPP - 3DView                             | Edit. :01 Date :21/07/2016 |  |  |  |
| Manuel d'utilisation 3DView               | Rév. :00 Date :21/07/2016  |  |  |  |
| Référence : CNES/CDPP-3DView/PRD/DOC/MEMU | Page : 1                   |  |  |  |

# **GLOSSAIRE ET LISTE DES PARAMETRES AC & AD**

| AMDA   | Automated Multi Dataset Analysis                                               |
|--------|--------------------------------------------------------------------------------|
| CDPP   | Centre de Données de Physique des Plasmas                                      |
| COROT  | Convection, Rotation et Transits planétaires                                   |
| FMI    | Finnish Meteorological Institute                                               |
| IMPEx  | Integrated Medium for Planetary Exploration                                    |
| LATMOS | Laboratoire Atmosphères, Milieux, Observations Spatiales                       |
| MEX    | Mars-Express                                                                   |
| NAIF   | Navigation and Ancillary Information Facility                                  |
| SINP   | Skobeltsyn Institute of Nuclear Physics                                        |
| SPICE  | Spacecraft ephemeris, Planet location, Instrument, Pointing and Events kernels |
| VEX    | Venus-Express                                                                  |

## Liste des paramètres AC :

Liste des paramètres AD :

# **1.GENERALITES**

## **1.1.DOCUMENTS APPLICABLES**

DA1 Cf. les DA du Répertoire de la documentation 3DView/CDPP L. BEIGBEDER, 21/07/2016, Issue 01, Rev. 00 CDPP-LI-32600-532-GFI

## **1.2.DOCUMENTS DE REFERENCE**

DR1 Cf. les DR du Répertoire de la documentation 3DView/CDPP L. BEIGBEDER, 21/07/2016, Issue 01, Rev. 00 CDPP-LI-32600-532-GFI

| GFI INFORMATIQUE                          | CDPP-MU-32600-537-GFI      |  |  |  |
|-------------------------------------------|----------------------------|--|--|--|
| CDPP - 3DView                             | Edit. :01 Date :21/07/2016 |  |  |  |
| Manuel d'utilisation 3DView               | Rév. :00 Date :21/07/2016  |  |  |  |
| Référence : CNES/CDPP-3DView/PRD/DOC/MEMU | Page : 3                   |  |  |  |

# **2.INTRODUCTION**

**CDPP 3Dview** est une application interactive de visualisation 3D animée de trajectoires et d'attitudes de sondes interplanétaires du système solaire ainsi que de données physiques.

L'outil, basé sur une architecture SOA, est orienté science avec l'affichage de modèles scientifiques et l'intégration de web services.

Il est issu de la version 3DView IMPEx. Elle était destinée à comparer des modèles théoriques issus de simulation de différents laboratoires (LATMOS, FMI, SINP) à des données d'observation d'AMDA et du CDAWeb.

Cette version, en ajoutant de nouvelles fonctionnalités, ouvre le 3DView à des secteurs autres que le plasma, comme la planétologie.

**CDPP 3Dview** est un outil « léger », interactif et intuitif dont la prise en main est facile et permet une grande autonomie d'utilisation.

| GFI INFORMATIQUE                          |      | CDPP-MU-32600-537-GFI |      |              |  |
|-------------------------------------------|------|-----------------------|------|--------------|--|
| CDPP - 3DView                             |      | : 01                  | Date | : 21/07/2016 |  |
| Manuel d'utilisation 3DView               | Rév. | : 00                  | Date | : 21/07/2016 |  |
| Référence : CNES/CDPP-3DView/PRD/DOC/MEMU |      | 4                     |      |              |  |

# **3.EXPLOITATION**

Ce chapitre recense les opérations de maintenance afin de permettre à l'IRAP un maximum d'autonomie.

# **3.1.AJOUTER UN FICHIER D'ORBITE OU D'ATTITUDE POUR UNE MISSION**

## **3.1.1.Données directement disponibles en SPICE kernel**

Le plus souvent, les données sont disponible via le site de la naif : <u>http://naif.jpl.nasa.gov/naif/data\_operational.html</u>

Les fichiers d'orbites sont les fichiers SPK (\*.bsp).

#### **Exemple pour ajouter un fichier CASSINI :**

- Depuis la page <u>http://naif.jpl.nasa.gov/naif/data operational.html</u>, cliquer sur « outer planet missions ».
- Puis dans le tableau cliquer sur la case CASSINI/SPK pour aller dans le répertoire des fichiers d'orbite de CASSINI. Lire le fichier aareadme.txt pour une explication sur le contenu du répertoire.
- Dans notre cas, nous allons télécharger le fichier 040622AP\_SK\_04122\_08222.bsp qui contient les données de l'orbiter (SK).
- Le fichier 040622AP\_SK\_04122\_08222.bsp.**lbl** permet d'avoir des renseignements sur ce fichier, notamment la période de couverture en « ephemeris time » (ET) ou TDB :
  - -82 CASSINI 2004 MAY 01 12:00:00.000 2008 AUG 09 00:00:00.000

Une fois toutes les informations récoltées, il faut les ajouter à la base de fichier 3DView :

- Copier le fichier d'orbite dans le répertoire /home/i3dv\_exp/i3dv\_files/orbitfiles/spice/art/cass
- Renseigner le fichier d'index /home/i3dv\_exp/i3dv\_files/orbitfiles/naiffiles.lst.

Chercher les lignes existantes avec l'id -82 (id naif de cassini).

Y ajouter une ligne pour le nouveau fichier contenant le chemin vers le fichier ainsi que les dates de couverture :

-82;cass/040622AP\_SK\_04122\_08222;2004-05-01T13:00:00.000;2008-08-08T23:00:00.000

| GFI INFORMATIQUE                          | CDPP-MU-32600-537-GFI      |
|-------------------------------------------|----------------------------|
| CDPP - 3DView                             | Edit. :01 Date :21/07/2016 |
| Manuel d'utilisation 3DView               | Rév. :00 Date :21/07/2016  |
| Référence : CNES/CDPP-3DView/PRD/DOC/MEMU | Page : 5                   |

Laisser une heure de marge par rapport à la vraie couverture du fichier.

 Renseigner le fichier de couverture globale des missions /home/i3dv\_exp/i3dv\_files/orbitfiles/sccoverage.lst.

Pour cela, repérer la ligne avec l'id -82 et étendre la couverture si le fichier couvre une période plus étendue que précédemment. Dans notre cas, la période est déjà couverte donc aucune modification n'est à réaliser dans ce fichier.

## 3.1.2. Données disponibles sur le sscweb

L'orbite des satellites présents au SSCWeb peut être importée. Les données sont mis à jour manuellement via le script \$HOME/i3dv/server/dpc/script/updatefilessscweb.ksh.

Le fichier de configuration est situé dans \$HOME/i3dv\_files/conf/updfilesscweb.conf.

Pour chaque satellite à mettre à jour il faut le déclarer dans le fichier de configuration via une ligne de paramètres. Celui-ci décrit comment renseigner les informations :

#1: description #2: local kernel name #3: mission name to be retreived from sscweb #4: naif id #5: step in seconds #6: start date to retreive #7: stop date to retreive #8: relative path top store file from orbit\_files dir. must end with sscweb # #id for earth oriting spacecraft without ID #If an Earth orbiting spacecraft lacks a DSN identification code, the NAIF ID is derived from the tracking ID assigned to it by the US Space Command via: NAIF ID = -100000 - US Space Command code #For example US Space Command assigned the code 15427 to the NOAA 9 spacecraft. This code corresponds to the NAIF ID -115427. #List of ids: http://nssdc.gsfc.nasa.gov/nmc/SpacecraftQuery.jsp, http://satellitedebris.net/Database/ # #\*\*\*\*\*WARNING WHEN ADDING NEW SC, SET preferences in i3dv/server/web/conf/scparams.conf

Exemple pour la mission cluster :

#Update patterns for cluster #CLUSTER1;cluster1.bsp;cluster1;-183;1200;2000-08-01T00:00;00;2022-01-01T00:00:00;spice/art/sscweb #CLUSTER2;cluster2.bsp;cluster2;-185;1200;2000-08-01T00:00:00;2022-01-01T00:00:00;spice/art/sscweb #CLUSTER3;cluster3.bsp;cluster3;-194;1200;2000-08-01T00:00:00;2022-01-01T00:00:00;spice/art/sscweb #CLUSTER4;cluster4.bsp;cluster4;-196;1200;2000-08-01T00:00:00;2022-01-01T00:00:00;spice/art/sscweb

# **3.2.FICHIERS DE CONFIGURATION DE L'APPLICATION WEB**

Le serveur fournit les services grâce à une application web hébergée sous Apache Tomcat.

Pour les données contenues dans des fichiers de configuration, une lecture directe depuis l'application web est réalisée.

Voici la répartition des types d'accès en fonction des demandes :

|                                   | Fichiers de configuration | Exécution de programme natif |
|-----------------------------------|---------------------------|------------------------------|
| Orbite                            |                           | Х                            |
| Attitude                          |                           | Х                            |
| Etoiles                           |                           | Х                            |
| Recherche de comète/aséroïde      |                           | Х                            |
| Liste des sondes                  | Х                         |                              |
| Taille des planètes               |                           | Х                            |
| Orientation des panneaux solaires |                           | Х                            |
| Liste des instruments             | Х                         |                              |
| Liste des kernels étoiles         | Х                         |                              |
| Liste des planètes                | Х                         |                              |
| Liste de frames                   | Х                         |                              |

Voici une description des fichiers de configuration qui permettent de lister et personnaliser les objets affichés. Ces fichiers sont localisés à trois endroits différents :

Dans l'appli web WEB-INF/classes :

bodies.properties : liste et caractéristiques des sondes, planètes à afficher...

services.properties : noms et paramètres pour lancer les programmes natifs

conf.properties : paramètres de l'application web

Dans le répertoire \$HOME/i3dv\_files/conf

updfilesscweb.conf : liste des données des missions sscweb à mettre à jour.

updfiles.conf : liste des autres missions à mettre à jour.

| GFI INFORMATIQUE                          | CDPP-MU-32600-537-GFI      |
|-------------------------------------------|----------------------------|
| CDPP - 3DView                             | Edit. :01 Date :21/07/2016 |
| Manuel d'utilisation 3DView               | Rév. :00 Date :21/07/2016  |
| Référence : CNES/CDPP-3DView/PRD/DOC/MEMU | Page : 7                   |

Dans le répertoire \$HOME/i3dv/server/web/conf

groundstations.conf: liste des stations terrestres et leurs propriétés

*scparams.conf*: propriétés spécifiques aux sondes

starfiles.conf: liste des noyaux d'étoiles

scinstruments.conf : liste les instruments des missions et leur représentation

groundlabels.conf : liste des labels au sol par mission

frames.conf : liste des différents systèmes de coordonnées

projmaps.conf : liste des cartes de projection

crmaps.conf : liste des types de cartes de Carrington

# 3.2.1. Fichiers de l'application web

## 3.2.1.1.bodies.properties

Voici un exemple de contenu de ce fichier :

#available bodies in services, do not add space between commas m3dv.bodies.art=-1,-8,-21,-31,-32,-41,-55,-77,-82,-92,-183,-185,-194,-196,-226,\ -234,-235,-236,-337,-338,-339,-340,-341,-248,\ -551,-486,-489,-552,-553,-554,-555,-78,-556,-74,-76,-61,-907,-202,-68,-69,-999,-94,-20180731,\ -110422,-110423,-111004,-128140,-128382,-106893,-13,\ -301,-302,-140482,-140483,-140484,-140485 m3dv.bodies.nat=10,199,299,399,301,499,401,402,599,501,502,503,504,505,514,699,601,602,603,604,605,606,607,608,799, 701,702,703,704,705,899,801,802,999,901,1000012,2000021,2002867,1000036,1000034 # spacecraft names \*/ m3dv.bodies.art.name=GEOTAIL,WIND,SOHO,Voyager 1,Voyager 2,MEX,ULYSSES,Galileo,Cassini,ACE,CLUSTER1,CLUSTER2,C LUSTER3,CLUSTER4,Rosetta, Stereo-A,Stereo-B,MESSENGER,THEMIS-A,THEMIS-B,THEMIS-C,THEMIS-D,THEMIS-E,\ VEX,COROT,Herschel,Planck,SVOM,Jason 2, INTERBALL-Auroral, INTERBALL-Tail,Giotto,PICARD,MRO,MSL,Juno,JUICE,MAVEN,MMO,MPO,Solar Orbiter,MGS,Solar Probe Plus, ISEE-1, ISEE-2, ISEE-3, Doublestar1, Doublestar2, IMP-8, POLAR, \ CHAMP, DEMETER, FAST, Freja, IMAGE, AMPTE/IRM, Oersted, Reimei, SDO, SwarmA, SwarmB, SwarmC, Timed, TRACE, \ Helios1, Helios2, MMS1, MMS2, MMS3, MMS4 # spacecraft models m3dv.bodies.art.model=-1,-8,-21,-31,-31,-41,-55,-77,-82,-92,-183,-183,-183,-183,-226, -234,-234,-236,-337,-337,-337,-337,-337,  $-248, -551, -551, -489, -552, -553, -554, -554, -78, -556, -74, -76, -61, -907, -907, -68, -69, -999, -94, -907, \\ \land$ -110422,-110423,-111004,-128140,-128382,-106893,-13,\ -301,-301,-183,-183,-183,-183 # spacecraft attitudes Ids # spacecraft Solar array attitudes Ids

| GFI INFORMATIQUE                          | CDPP-MU-32600-537-GFI      |  |
|-------------------------------------------|----------------------------|--|
| CDPP - 3DView                             | Edit. :01 Date :21/07/2016 |  |
| Manuel d'utilisation 3DView               | Rév. :00 Date :21/07/2016  |  |
| Référence : CNES/CDPP-3DView/PRD/DOC/MEMU | Page: 8                    |  |

m3dv.bodies.nat.main=10,199,299,399,499,599,699,799,899,999 m3dv.bodies.nat.all=10,199,299,399,301,499,401,402,\ 599,501,502,503,504,505,514, 699,601,602,603,604,605,606,607,608, 799,701,702,703,704,705,\ 899,801,802,999,901,1000012,2000021,2002867,1000036,1000034 m3dv.bodies.nat.name=Sun,Mercury,Venus,Earth,Moon,Mars,Phobos,Deimos, Jupiter, Io, Europa, Ganymede, Callisto, Amalthea, Thebe, Saturn, Mimas, Enceladus, Thetys, Dione, Rhea, Titan, Hyperion, Iapetus, Uranus, Ariel, Umbriel, Titania, Oberon, Miranda, Neptune, Triton, Neired, Pluto, Charon, Churyumov-Gerasimenko, Lutetia, Steins, Halley, Grigg-Skjellerup m3dv.bodies.nat.color=#FEF67A,#737373,#948B62,#96A2EA,#CBF5F9,#FF622B,#CBF5F9,#CBF5F9,\ #FFED9B,#CBF5F9,#CBF5F9,#CBF5F9,#CBF5F9,#CBF5F9, #FFFB16,#CBF5F9,#CBF5F9,#CBF5F9,#CBF5F9,#CBF5F9,#CBF5F9,#CBF5F9,#CBF5F9, #0087d5,#CBF5F9,#CBF5F9,#CBF5F9,#CBF5F9,\ #3116C0,#CBF5F9,#CBF5F9,#B6B4C0,#CBF5F9,#CBF5F9,#CBF5F9,#CBF5F9,#CBF5F9,#CBF5F9,#CBF5F9

m3dv.bodies.art : liste des id naif des sondes à proposer accessibles par web service

m3dv.bodies.nat : liste des id naif des corps naturels à proposer accessibles par web service

m3dv.bodies.art.name : liste des noms des sondes (respectivement aux id cités dans m3dv.bodies.art)

*m3dv.bodies.art.model* : id des modèles de sonde utilisés. Par exemple, lorsqu'il y a quatre id pour la mission cluster, seul le premier possède un modèle 3D et est utilisé pour les quatre.

*m3dv.bodies.art.att* : liste des id naif d'attitude correspondant aux id naifs des sondes. La norme est que l'id attitude = id sonde \*1000. Pour les sondes ne possédant pas d'attitude, mettre 0.

m3dv.bodies.nat.main : planètes principales (pas les satellites ni les petits objets)

m3dv.bodies.nat.all : liste des id naif des corps naturels (planètes, satellites, comètes, ..)

m3dv.bodies.nat.name : noms des planètes respectifs aux id

m3dv.bodies.nat.color : couleurs des trajectoires et noms des planètes respectifs aux id

| GFI INFORMATIQUE                          | CDPP-MU-32600-537-GFI        |
|-------------------------------------------|------------------------------|
| CDPP - 3DView                             | Edit. : 01 Date : 21/07/2016 |
| Manuel d'utilisation 3DView               | Rév. :00 Date :21/07/2016    |
| Référence : CNES/CDPP-3DView/PRD/DOC/MEMU | Page:9                       |

## 3.2.1.2.services.properties

Ce fichier est utilisé pour pouvoir appeler les programmes natifs d'accès aux noyaux SPICE. Il contient les noms des paramètres à passer, les répertoires des exécutables, librairies, ...

Voici un exemple des valeurs pour les paramètres. Les noms sont suffisamment explicites pour comprendre leur fonction :

| m3dv.native.libs.dir.path=LD_LIBRARY_PATH=/usr/lib                                                |  |  |
|---------------------------------------------------------------------------------------------------|--|--|
| m3dv.native.exes.dir.path=/home/i3dv_dev/i3dv/server/web/native/exe/bin                           |  |  |
| m3dv.native.exe.orb=listOrbData.exe                                                               |  |  |
| m3dv.native.exe.orb2=listOrbData2.exe                                                             |  |  |
| m3dv.native.exe.att=listAttData.exe                                                               |  |  |
| m3dv.native.exe.att2=listAttData2.exe                                                             |  |  |
| m3dv.native.exe.eme=listEmeAttData.exe                                                            |  |  |
| m3dv.native.exe.stars=listStars.exe                                                               |  |  |
| m3dv.native.exe.size=getSize.exe                                                                  |  |  |
| m3dv.native.exe.insts=getFov.exe                                                                  |  |  |
| m3dv.native.exe.inregion=listIdsInRegion.exe                                                      |  |  |
| m3dv.native.exe.newFrameAtt=convertFrameData.exe                                                  |  |  |
| m3dv.native.exe.newFrameOrb=convertFrameData.exe                                                  |  |  |
| m3dv.native.orb.param=I3DV_ORBIT_DIR                                                              |  |  |
| m3dv.native.log.param=I3DV_LOG_FILE                                                               |  |  |
| m3dv.native.log.path=/home/i3dv_exp/i3dv_files/logs/i3dvdev_web_native.log                        |  |  |
| m3dv.model.native.exe.tsy=tsy96.exe                                                               |  |  |
| m3dv.model.native.exe.cain=cain_impex.exe                                                         |  |  |
| m3dv.model.native.exe.cain.coeff.path=/home/i3dv_dev/i3dv/server/web/native/exe/models/FSU_mars90 |  |  |

## 3.2.1.3.conf.properties

Ce fichier contient essentiellement la localisation des différents fichiers de configuration :

m3dv.conf.dir.path=/home/i3dv\_exp/i3dv/server/web/conf m3dv.conf.scparams.file.path=/home/i3dv\_exp/i3dv/server/web/conf/scparams.conf m3dv.conf.frames.file.path=/home/i3dv\_exp/i3dv/server/web/conf/frames.conf m3dv.conf.scinsts.file.path=/home/i3dv\_exp/i3dv/server/web/conf/scinstruments.conf m3dv.conf.groundstations.file.path=/home/i3dv exp/i3dv/server/web/conf/groundstations.conf m3dv.conf.projmaps.file.path=/usr/share/tomcat6/webapps/ESSAI/images/textures/projmaps.conf m3dv.conf.crmaps.file.path=/home/i3dv\_dev/i3dv/server/web/conf/crmaps.conf m3dv.conf.stars.file.path=/home/i3dv\_exp/i3dv/server/web/conf/starfiles.conf m3dv.conf.web.pub.dir.path=/usr/share/tomcat6/webapps/ESSAI/pub m3dv.conf.rep.dir.path=/home/i3dv\_exp/i3dv\_files/commonres m3dv.orbito.dir.path=/home/i3dv\_exp/i3dv\_files/orbitfiles m3dv.lst.naifidx.file.path=/home/i3dv\_exp/i3dv\_files/orbitfiles/naiffiles.lst m3dv.crmaps.dir.path=/home/i3dv exp/i3dv files/carringtonmap m3dv.cmefits.dir.path=/home/i3dv\_exp/i3dv\_files/fitcatalog/CME m3dv.lst.coverageidx.file.path=/home/i3dv exp/i3dv files/orbitfiles/sccoverage.lst m3dv.lst.genkernels.file.path=/home/i3dv exp/i3dv files/orbitfiles/spice/kernels.txt m3dv.test=false

| GFI INFORMATIQUE                          | CDPP-  | MU-32600    | -537-GFI |              |  |
|-------------------------------------------|--------|-------------|----------|--------------|--|
| CDPP - 3DView                             | Edit.  | : <b>01</b> | Date     | : 21/07/2016 |  |
| Manuel d'utilisation 3DView               | Rév.   | : 00        | Date     | : 21/07/2016 |  |
| Référence : CNES/CDPP-3DView/PRD/DOC/MEMU | Page : | 10          |          |              |  |

# 3.2.2.Configuration des données

## 3.2.2.1.groundstations.conf

Il liste les stations au sol de la terre.

Pour chaque station, on peut paramétrer le nom, la longitude, la latitude, l'angle de visibilité et la couleur du cône qui sera affiché.

#### Extrait :

```
#format is: scid, name, RA, DEC, visibility angle (deg) ,color
-226;Kiruna;20.42;67.83;60;#0000FF;1000
-226;Alcantara;-43.5;-2.5;60;#00FF00;1000
-551;Aussaguel;1.5;43.5;60;#FF0000;1000
```

#### 3.2.2.scparams.conf

Il permet de personnaliser l'interface en fonction de la sélection des missions. Par exemple, lorsqu'une mission est sélectionnée, le système de coordonnée, les corps centraux proposés et les planètes sélectionnables seront présélectionnés et filtrés.

#### Extrait :

```
#List specific parameters for each spacecrafts
#Format:
# naifld ; coordsys ; center ; planetId[ planetId[ planetId][ ...]];[specific star choice index only for Corot for the moment.]
#
# coordsys: EMEJ2000 1, ECLIPJ2000 2, GSE 3, MSO 4, VSO 5, GSM 6, SM 7
# center: SUN 10, MERCURY 199, VENUS 299, EARTH 399, MARS 499, 599, 699, 799, 899, 999, ...
#
#ROSETTA
-226;2;10;299 399 499 599 1000012 2000021 2002867
#COROT
-551;1;399;301;10
#MEX
-41;4;499;399 401 402
```

| GFI INFORMATIQUE                          | CDPP-MU-32600-537-GFI      |
|-------------------------------------------|----------------------------|
| CDPP - 3DView                             | Edit. :01 Date :21/07/2016 |
| Manuel d'utilisation 3DView               | Rév. :00 Date :21/07/2016  |
| Référence : CNES/CDPP-3DView/PRD/DOC/MEMU | Page:11                    |

## 3.2.2.3.starfiles.conf

Il liste les noyaux d'étoiles disponibles qui seront proposée via l'interface web à l'utilisateur.

En séparant les noyaux par ":", on peut en spécifier plusieurs pour un même choix.

Un 3<sup>ième</sup> paramètre dans la ligne spécifie le noyau à choisir par défaut sauf paramétrage particulier pour une mission dans scparams.conf.

#### Extrait :

| #spice dbk star files<br>#put a ; <anything> to tag default selection</anything>                                                                                                    |
|----------------------------------------------------------------------------------------------------|
| all vm<5;tycho2_vm5.dbk<br>all vm<6;tycho2_vm6.dbk;S<br>all vm<7;tycho2_vm7.dbk<br>corot vm<7;tycho2_corot_vm7_104.dbk:tycho2_corot_vm7_284.dbk<br>corot vm<8;tycho2_corot_vm8_104.dbk:tycho2_corot_vm8_284.dbk |

## 3.2.2.4. scinstruments.conf

Il définit les instruments des sondes permettant de préremplir la boite de dialogue View instrument direction.

Chaque ligne contenue peut avoir deux formats différents.

#### Soit descriptif :

idnaif ; nom instrument ; CONE | LINE ; couleur ; x ; y ; z ; HFov(Deg) ; VFov(Deg); FrontClip(km); BackClip(km) ; type de longueur du cone (Y/N) ; id naif d'adaptation de longueur ou longer fixe de 0 à 100.

#### Exemple :

| O Pointing a target                                           | Earth 💌                                   |
|---------------------------------------------------------------|-------------------------------------------|
| Representation type<br>Draw a line<br>Draw a cone<br>Set view | Cone/line color:<br>Angle (degrees): 0.58 |
| View simulation windo                                         | W                                         |

SODISM

-

Object: PICARD

Fixed on attitude

Direction type

-556;SODISM;CONE;#FF00FF;-0.006;-0.0017;-0.99998;0.58;0.58;10;150000000;true;10

Le backclip est à 150 millions de km, la distance terre soleil pour que l'instrument puisse voir le soleil depuis la terre. Normalement, le rapport Frontclip/Backclip doit être de 3000 au plus.

#### Soit référentiel :

Chaque ligne référence uniquement un instrument défini dans des spice kernels(fk,ik) préchargés dans le fichier \$HOME/i3dv\_files/orbitfiles/spice/kernels.txt.

| GFI INFORMATIQUE                          | CDPP-MU-32600-537-GFI      |
|-------------------------------------------|----------------------------|
| CDPP - 3DView                             | Edit. :01 Date :21/07/2016 |
| Manuel d'utilisation 3DView               | Rév. :00 Date :21/07/2016  |
| Référence : CNES/CDPP-3DView/PRD/DOC/MEMU | Page : 12                  |

Le format est le suivant :

SC naifId ; instrument naifId; instrument name ; representation(CONE, LINE) ; color ; FrontClip(km); BackClip(km) ; Length adaptative(Y/N) ; naif id of adaptation or length(0/100)

#### 3.2.2.5.groundlabels.conf

Il liste les labels sur la planète centrale pour certaines sondes.

Pour chaque label, on peut paramétrer le nom, la longitude, la latitude et la couleur du texte qui sera affiché.

#### Extrait :

```
-74;Viking 1;312.05;22.46;#FFFFFF
-74;Viking 2;-225.99;48.269;#FFFFFF
```

#### 3.2.2.6.frames.conf

Il liste les systèmes de coordonnées disponibles pour les services listOrbData2, listAttData2, listFrames2, listNewFrameAtt, listNewFrameOrb.

Ces systèmes sont soit définis en natif dans la spicelib (J2000, ECLIPJ2000) soit déclarés dans le fichier impex.tf situé dans le répertoire \$HOME/i3dv\_files/orbitfiles/spice et inclus dans le fichier \$HOME/i3dv\_files/orbitfiles/spice/kernels.txt.

Pour chaque système, on doit paramétrer l'id, le nom, le centre et la description.

#### Extrait :

```
#Format:
#
   naifId ; name ; center naifId; description
#
# SUN
1;J2000;10;Earth mean equator, dynamical equinox of J2000
17;ECLIPJ2000;10;Ecliptic coordinates based upon the J2000 frame
1600010;HEE;10;Heliocentric Earth Ecliptic
1601010;HEEQ;10;Heliocentric Earth Equatorial
1602010;HCI;10;Heliocentric Inertial
#MFRCURY
1600199;MEME;199;EME2000 centered on Mercury
1601199;MECLIP;199;ECLIPJ2000 centered on Mercury
1603199;MESO;199;Mercury-centric Solar Orbital
#VENUS
1600299;VSO;299;Venus-centric Solar Orbital
1601299;VME;299;Venus Mean Equator
#EARTH
1600399;GSE;399;Geocentric Solar Ecliptic
1601399;EME;399;Earth Mean Equator and Equinox
```

| GFI INFORMATIQUE                          | CDPP-MU-32600-537-GFI        |
|-------------------------------------------|------------------------------|
| CDPP - 3DView                             | Edit. : 01 Date : 21/07/2016 |
| Manuel d'utilisation 3DView               | Rév. :00 Date :21/07/2016    |
| Référence : CNES/CDPP-3DView/PRD/DOC/MEMU | Page:13                      |

## 3.2.2.7.crmaps.conf

Il liste les types de cartes de Carrington disponibles par le service listCRMapTypes et visible sur le client via le menu Science/load Carrington map.

Chaque type carte est identifé par l'Id du corps central, le nom de l'observateur, l'instrument de mesure, la longueur d'onde et le path du catalogue permettant de lister les cartes de Carrington d'un même type.

#### Extrait :

#list available Carrington map types #format is: observatory, instrument, measurement and data path

10;GONG;MAG;Mag;GONG/MAG 10;SOHO;EIT;195;SOHO/195A 10;SOHO;EIT;304;SOHO/304A 10;SOHO;MDI;Mag;SOHO/MDI 10;SDO;HMI;Mag;SDO/MAG 10;STEREO-A;EUVI;195;STEREO-A/195A 10;STEREO-A;EUVI;304;STEREO-A/304A 10;STEREO-B;EUVI;195;STEREO-B/195A 10;STEREO-B;EUVI;304;STEREO-B/304A

## 3.2.2.8.projmaps.conf

Il liste les maps disponible par le service listProjMaps et visible sur le client via le menu Science/load map.

Pour chaque carte, on peut paramétrer le corps, le nom, l'altitude, la description puis le nom du fichier de texture (jgpg, gif ou png) situé dans l'appliweb (images/textures).

#### Extrait :

#list projection maps and their properties #format is: body naif id, name, altitude from surface (km), description, path from texture directory 10;Default;0;Standard colored texture;10\_texture.jpg 199;Default;0;Standard colored texture;199\_texture.jpg 299;Default;0;Standard colored texture;299\_texture.jpg 399;Default;0;Standard colored texture;399\_texture.jpg 399;Magnetic;0;Custal magnetic anomalies;399\_Magnetic\_texture.jpg 399;Height;0;Height map;399\_Custom\_texture.jpg 399;Night;0;Night city map 1024x512;399\_earthlights1k.jpg 399;Clouds;300;Cloud map 1024x512;399\_earthcloudmap.png 499;Default;0;Standard colored texture;499\_texture.jpg 499;Crustal Morschhauser;180;Morschhauser map at 180km;499\_morschhauser\_180.jpg 499;Crustal Connerney;400;Connerney J.E.P. et al.(2005) Proc. Nati. Acad. Sci USA, 102, No. 42, 14970-14975;499\_Magnetic\_texture.jpg

| GFI Informatique                          | CDPP-MU-32600-537-GFI      |
|-------------------------------------------|----------------------------|
| CDPP - 3DView                             | Edit. :01 Date :21/07/2016 |
| Manuel d'utilisation 3DView               | Rév. :00 Date :21/07/2016  |
| Référence : CNES/CDPP-3DView/PRD/DOC/MEMU | Page : 14                  |

# **4.UTILISATION**

L'utilisation de l'application CDPP/3DView est décrite dans le document « 3DView IMPEx 1.7 user guide ».

<u>Avertissement</u> : il peut y avoir des problèmes de libération de mémoire liés à la technologie utilisée. Ce type de problème est tracé dans la console Java par le message « *java.lang.OutOfMemoryError: Java heap space* »